# **SUNRAJ DIAMOND EXPORTS LTD** SUNRAJ 33<sup>rd</sup> ANNUAL REPORT 2022 - 2023

#### **BOARD OF DIRECTORS**

| Sunny S. Gandhi | : | Wholetime Director   |
|-----------------|---|----------------------|
| Shruti Gandhi   | : | Director             |
| Pravin Shah     | : | Independent Director |
| Shivil Kapoor   | : | Independent Director |

#### CHIEF FINANCIAL OFFICER

Prakash Indulal Mehta

**COMPANY SECRETARY & COMPLIANCE OFFICER** 

Anshul Garg

#### BANKERS

HDFC Bank State Bank of India Bank of Baroda IndusInd Bank Ltd.

#### **STATUTORY AUDITOR**

M/s. Govind Prasad & Co, Chartered Accountants

**REGISTRARS AND SHARE TRANSFER AGENTS** 

Adroit Corporate Services Pvt. Ltd. 18-20, Jaferbhoy Ind. Estate, 1<sup>st</sup> Floor, Makwana Road, Marol Naka, Andheri (East), Mumbai-400059. E-mail: <u>support@adroitcorporate.com</u>

#### **REGISTERED OFFICE**

616 Prasad Chambers, 6th Floor Plot CS 1487 Tata Road, 2, Roxy Cinema, Opera House, Girgaon, Mumbai-400 004.

## NOTICE FOR ANNUAL GENERAL MEETING SUNRAJ DIAMOND EXPORTS LIMITED

(CIN: L36912MH1990PLC057803)

Registered Office: 616, 6<sup>th</sup> Floor, Prasad Chambers, Plot CS 1487, Tata Road No. 2, Near Roxy Cinema, Opera House, Girgaon, Mumbai- 400004.

#### NOTICE

**NOTICE** is hereby given that the 33<sup>rd</sup> Annual General Meeting of the Members of **SUNRAJ DIAMOND EXPORTS LIMITED** will be held through Video conferencing (VC) or Other Audio Visual Means (OAVM) on Tuesday, 26<sup>th</sup> day of September, 2023 at 11.30 a.m. to transact the following businesses:

#### I. Ordinary Business:

- To receive, consider and adopt the Audited Financial Statements (Standalone and Consolidated) i.e. Balance Sheet as at 31<sup>st</sup> March, 2023, the Statement of Profit and Loss Account and the Cash Flow statement for the financial year ended on 31<sup>st</sup> March, 2023 and the reports of the Director's and Auditor's thereon.
- 2. To appoint a Director in place of Mr. Sunny Gandhi (DIN: 00695322), who retires by rotation and being eligible, offers herself for re-appointment.

#### II. <u>Special Business:</u>

3. To re-appoint Mr. Pravin Dahyabhai Shah (DIN: 08000282) as an Independent Director of the Company and to consider and pass the following resolution as a Special Resolution:

**"RESOLVED THAT** that pursuant to the provisions of Sections 149, 152 and other applicable provisions, if any, of the Act and the Companies (Appointment and Qualifications of Directors) Rules, 2014, read with Schedule IV to the Act, as amended from time to time, and upon the recommendation of the Nomination and Remuneration Committee and Board of Directors of the Company, the shareholders of the company be and hereby approve the re-appointment of Mr. Pravin Dahyabhai Shah (DIN: 08000282), who meets the criteria of being Independent Director as provided in Section 149(6) of the Act and Regulation 16(1)(b) of SEBI (Listing Obligations and Disclosure Requirements) Regulations, 2015 and who has submitted a declaration to that effect, and who is eligible for re-appointment as an Independent Director of the Company, not liable to retire by rotation, for a term of five years ending on 25th September, 2028.

1

**RESOLVED FURTHER THAT** the Board of Directors of the Company and Mr. Anshul Garg, Company Secretary, be and are hereby severally authorized to do all such acts, deeds, matters and things as it may, in its absolute discretion deem necessary, proper, expedient or incidental thereto for the purpose of giving effect to this resolution."

For and on behalf of the Board of Directors

Sd/-ANSHUL GARG Company Secretary (Membership No. A43709)

#### **Registered Office**

616, 6<sup>th</sup> Floor, Prasad Chambers, Plot CS 1487, Tata Road No. 2, Near Roxy Cinema, Opera House, Girgaon, Mumbai-400004. Date: 11<sup>th</sup> August, 2023.

#### NOTES

- 1. In view of the massive outbreak of the COVID-19 pandemic, social distancing is a norm to be followed and pursuant to the Circular No. 14/2020 dated April 08, 2020, Circular No.17/2020 dated April 13, 2020 issued by the Ministry of Corporate Affairs followed by Circular No. 20/2020 dated May 05, 2020 and Circular No. 02/2021 dated January 13, 2021 and all other relevant circulars issued from time to time, physical attendance of the Members to the AGM venue is not required and general meeting be held through video conferencing (VC) or other audio visual means (OAVM). Hence, Members can attend and participate in the ensuing AGM through VC/OAVM.
- 2. Pursuant to the Circular No. 14/2020 dated April 08, 2020, issued by the Ministry of Corporate Affairs, the facility to appoint proxy to attend and cast vote for the members is not available for this AGM. However, the Body Corporate are entitled to appoint authorised representatives to attend the AGM through VC/OAVM and participate there at and cast their votes through e-voting.
- 3. The Members can join the AGM in the VC/OAVM mode 15 minutes before and after the scheduled time of the commencement of the Meeting by following the procedure mentioned in the Notice. The facility of participation at the AGM through VC/OAVM will be made available for 1000 members on first come first served basis. This will not include large Shareholders (Shareholders holding 2% or more shareholding), Promoters, Institutional Investors, Directors, Key Managerial Personnel, the Chairpersons of the Audit Committee, Nomination and Remuneration Committee and Stakeholders Relationship Committee, Auditors etc. who are allowed to attend the AGM without restriction on account of first come first served basis.
- 4. The attendance of the Members attending the AGM through VC/OAVM will be counted for the purpose of reckoning the quorum under Section 103 of the Companies Act, 2013.
- 5. Pursuant to the provisions of Section 108 of the Companies Act, 2013 read with Rule 20 of the Companies (Management and Administration) Rules, 2014 (as amended) and Regulation 44 of SEBI (Listing Obligations & Disclosure Requirements) Regulations 2015 (as amended), and the Circulars issued by the Ministry of Corporate Affairs dated April 08, 2020, April 13, 2020 and May 05, 2020 the Company is providing facility of remote e-Voting to its Members in respect of the business to be transacted at the AGM. For this purpose, the Company has entered into an agreement with National Securities Depository Limited (NSDL) for facilitating voting through electronic means, as the authorized agency. The facility of casting votes by a member using remote e-Voting system as well as venue voting on the date of the AGM will be provided by NSDL.
- 6. In line with the Ministry of Corporate Affairs (MCA) Circular No. 17/2020 dated April 13, 2020, the Notice calling the AGM has been uploaded on the website of the Company at www.sunrajdiamonds.com. The Notice can also be accessed from the websites of the

Stock Exchanges i.e. BSE Limited and the AGM Notice is also available on the website of NSDL (agency for providing the Remote e-Voting facility) i.e. <u>www.evoting.nsdl.com</u>.

- AGM has been convened through VC/OAVM in compliance with applicable provisions of the Companies Act, 2013 read with MCA Circular No. 14/2020 dated April 08, 2020 and MCA Circular No. 17/2020 dated April 13, 2020, MCA Circular No. 20/2020 dated May 05, 2020 and MCA Circular No. 2/2021 dated January 13, 2021.
- 8. Explanatory Statement pursuant to Section 102 of the Companies Act, 2013 is annexed herein below.
- 9. We urge members to support our commitment to environmental protection by choosing to receive the Company's communication through email. Members holding shares in demat mode, who have not registered their email addresses are requested to register their email addresses with their respective DP, and members holding shares in physical mode are requested to update their email addresses with the Company's RTA, Adroit Corporate Services Private Limited (support@adroitcorporate.com)

# THE INSTRUCTIONS FOR MEMBERS FOR REMOTE E-VOTING AND JOINING GENERAL MEETING ARE AS UNDER:-

The remote e-voting period begins on Friday, 22<sup>nd</sup> September, 2023 at 09:00 A.M. and ends on Monday, 25<sup>th</sup> September, 2023 at 5:00 P.M. The remote e-voting module shall be disabled by NSDL for voting thereafter. The Members, whose names appear in the Register of Members / Beneficial Owners as on the record date (cut-off date) i.e. Friday, 15<sup>th</sup> September, 2023, may cast their vote electronically. The voting right of shareholders shall be in proportion to their share in the paid-up equity share capital of the Company as on the cut-off date, being Friday, 15<sup>th</sup> September, 2023.

#### How do I vote electronically using NSDL e-Voting system?

The way to vote electronically on NSDL e-Voting system consists of "Two Steps" which are mentioned below:

#### Step 1: Access to NSDL e-Voting system

# A) Login method for e-Voting and joining virtual meeting for Individual shareholders holding securities in demat mode

In terms of SEBI circular dated December 9, 2020 on e-Voting facility provided by Listed Companies, Individual shareholders holding securities in demat mode are allowed to vote through their demat account maintained with Depositories and Depository Participants. Shareholders are advised to update their mobile number and email Id in their demat accounts in order to access e-Voting facility.

Login method for Individual shareholders holding securities in demat mode is given below:

| Type of<br>shareholders                                                         | Login Method                                                                                                    |
|---------------------------------------------------------------------------------|----------------------------------------------------------------------------------------------------|
| Individual<br>Shareholders<br>holding securities<br>in demat mode<br>with NSDL. | 1. Existing <b>IDeAS</b> user can visit the e-Services website of NSDL<br>Viz. <u>https://eservices.nsdl.com</u> either on a Personal Computer<br>or on a mobile. On the e-Services home page click on the<br>" <b>Beneficial Owner</b> " icon under " <b>Login</b> " which is available<br>under ' <b>IDeAS</b> ' section, this will prompt you to enter your<br>existing User ID and Password. After successful authentication,<br>you will be able to see e-Voting services under Value added<br>services. Click on " <b>Access to e-Voting</b> " under e-Voting services<br>and you will be able to see e-Voting page. Click on company<br>name or <b>e-Voting service provider i.e. NSDL</b> and you will be<br>re-directed to e-Voting website of NSDL for casting your vote<br>during the remote e-Voting period or joining virtual meeting<br>& voting during the meeting.                                                                                          |
|                                                                                 | 2. If you are not registered for IDeAS e-Services, option to register<br>is available at <u>https://eservices.nsdl.com</u> . Select <b>"Register</b><br><b>Online for IDeAS Portal"</b> or click at <u>https://<br/>eservices.nsdl.com/SecureWeb/IdeasDirectReg.jsp</u>                                                                                                    |
|                                                                                 | <ol> <li>Visit the e-Voting website of NSDL. Open web browser by typing the following URL: <u>https://www.evoting.nsdl.com/</u> either on a Personal Computer or on a mobile. Once the home page of e-Voting system is launched, click on the icon "Login" which is available under 'Shareholder/Member' section. A new screen will open. You will have to enter your User ID (i.e. your sixteen digitdemat account number hold with NSDL), Password/OTP and a Verification Code as shown on the screen. After successful authentication, you will be redirected to NSDL Depository site wherein you can see e-Voting page. Click on company name or e-Voting website of NSDL for casting your vote during the remote e-Voting period or joining virtual meeting &amp; voting during the meeting.</li> <li>Shareholders/Members can also download NSDL Mobile App "NSDL Speede" facility by scanning the QR code mentioned below for seamless voting experience.</li> </ol> |
|                                                                                 | NSDL Mobile App is available on<br>App Store Google Play                                                                                                    |
|                                                                                 |                                                                                                    |

5

| Individual<br>Shareholders<br>holding securities<br>in demat mode<br>with CDSL                                           | 1. Users who have opted for CDSL Easi / Easiest facility, can<br>login through their existing user id and password. Option will<br>be made available to reach e-Voting page without any further<br>authentication. The users to login Easi /Easiest are requested<br>to visit CDSL website www.cdslindia.com and click on login<br>icon & New System Myeasi Tab and then user your existing<br>my easi username & password.                                                                                                    |  |
|----------------------------------------------------------------------------------------------------|----------------------------------------------------------------------------------------------------|--|
|                                                                                                    | 2. After successful login the Easi / Easiest user will be able to see the e-Voting option for eligible companies where the evoting is in progress as per the information provided by company. On clicking the evoting option, the user will be able to see e-Voting page of the e-Voting service provider for casting your vote during the remote e-Voting period or joining virtual meeting & voting during the meeting. Additionally, there is also links provided to access the system of all e-Voting Service Providers, so that the user can visit the e-Voting service providers' website directly.                                |  |
|                                                                                                    | 3. If the user is not registered for Easi/Easiest, option to register is available at CDSL website <u>www.cdslindia.com</u> and click on login & New System Myeasi Tab and then click on registration option.                                                                                                    |  |
|                                                                                                    | 4. Alternatively, the user can directly access e-Voting page by providing Demat Account Number and PAN No. from a e-Voting link available on <u>www.cdslindia.com</u> home page. The system will authenticate the user by sending OTP on registered Mobile & Email as recorded in the Demat Account. After successful authentication, user will be able to see the e-Voting option where the evoting is in progress and also able to directly access the system of all e-Voting Service Providers.                                                                                                    |  |
| Individual<br>Shareholders<br>(holding securities<br>in demat mode)<br>login through<br>their depository<br>participants | You can also login using the login credentials of your demat account<br>through your Depository Participant registered with NSDL/CDSL<br>for e-Voting facility. Upon logging in, you will be able to see e-<br>Voting option. Click on e-Voting option, you will be redirected to<br>NSDL/CDSL Depository site after successful authentication,<br>wherein you can see e-Voting feature. Click on company name or<br>e-Voting service provider i.e. NSDL and you will be redirected to<br>e-Voting website of NSDL for casting your vote during the remote<br>e-Voting period or joining virtual meeting & voting during the<br>meeting. |  |

**Important note:** Members who are unable to retrieve User ID/ Password are advised to use Forget User ID and Forget Password option available at abovementioned website.

#### <u>Helpdesk for Individual Shareholders holding securities in demat mode for any</u> <u>technical issues related to login through Depository i.e. NSDL and CDSL.</u>

| Login type                                                                     | Helpdesk details                                                                                                    |
|--------------------------------------------------------------------------------|----------------------------------------------------------------------------------------------------|
| Individual<br>Shareholders<br>holding securities<br>in demat mode<br>with NSDL | Members facing any technical issue in login can contact NSDL<br>helpdesk by sending a request at <u>evoting@nsdl.co.in</u> or call at 022<br>- 4886 7000 and 022 - 2499 7000        |
| Individual<br>Shareholders<br>holding securities<br>in demat mode<br>with CDSL | Members facing any technical issue in login can contact CDSL<br>helpdesk by sending a request at <u>helpdesk.evoting@cdslindia.com</u><br>or contact at toll free no. 1800 22 55 33 |

B) Login Method for e-Voting and joining virtual meeting for shareholders other than Individual shareholders holding securities in demat mode and shareholders holding securities in physical mode.

#### How to Log-in to NSDL e-Voting website?

- 1. Visit the e-Voting website of NSDL. Open web browser by typing the following URL: <u>https://www.evoting.nsdl.com/</u> either on a Personal Computer or on a mobile.
- 2. Once the home page of e-Voting system is launched, click on the icon "Login" which is available under 'Shareholder/Member' section.
- 3. A new screen will open. You will have to enter your User ID, your Password/OTP and a Verification Code as shown on the screen.

Alternatively, if you are registered for NSDL eservices i.e. IDEAS, you can log-in at <u>https://eservices.nsdl.com/</u> with your existing IDEAS login. Once you log-in to NSDL eservices after using your log-in credentials, click on e-Voting and you can proceed to Step 2 i.e. Cast your vote electronically.

4. Your User ID details are given below :

| Manner of holding shares i.e. Demat<br>(NSDL or CDSL) or Physical | Your User ID is:                                                                                           |
|-------------------------------------------------------------------|----------------------------------------------------------------------------------------------------|
| a) For Members who hold shares in demat account with NSDL.        | 8 Character DP ID followed by 8 Digit<br>Client ID                                                         |
|                                                                   | For example if your DP ID is IN300*** and<br>Client ID is 12***** then your user ID is<br>IN300***12*****. |

| b) | For Members who hold shares in demat<br>account with CDSL. | 16 Digit Beneficiary ID<br>For example if your Beneficiary ID is<br>12************************************                                                         |
|----|------------------------------------------------------------|----------------------------------------------------------------------------------------------------|
| c) | For Members holding shares in<br>Physical Form.            | EVEN Number followed by Folio Number<br>registered with the company<br>For example if folio number is 001*** and<br>EVEN is 101456 then user ID is<br>101456001*** |

- 5. Password details for shareholders other than Individual shareholders are given below:
  - a) If you are already registered for e-Voting, then you can user your existing password to login and cast your vote.
  - b) If you are using NSDL e-Voting system for the first time, you will need to retrieve the 'initial password' which was communicated to you. Once you retrieve your 'initial password', you need to enter the 'initial password' and the system will force you to change your password.
  - c) How to retrieve your 'initial password'?
    - (i) If your email ID is registered in your demat account or with the company, your 'initial password' is communicated to you on your email ID. Trace the email sent to you from NSDL from your mailbox. Open the email and open the attachment i.e. a .pdf file. Open the .pdf file. The password to open the .pdf file is your 8 digit client ID for NSDL account, last 8 digits of client ID for CDSL account or folio number for shares held in physical form. The .pdf file contains your 'User ID' and your 'initial password'.
    - (ii) If your email ID is not registered, please follow steps mentioned below in **process for those shareholders whose email ids are not registered.**
- 6. If you are unable to retrieve or have not received the "Initial password" or have forgotten your password:
  - a) Click on "Forgot User Details/Password?" (If you are holding shares in your demat account with NSDL or CDSL) option available on www.evoting.nsdl.com.
  - b) **Physical User Reset Password**?" (If you are holding shares in physical mode) option available on <u>www.evoting.nsdl.com</u>.
  - c) If you are still unable to get the password by aforesaid two options, you can send a request at <u>evoting@nsdl.co.in</u> mentioning your demat account number/ folio number, your PAN, your name and your registered address etc.
  - d) Members can also use the OTP (One Time Password) based login for casting the votes on the e-Voting system of NSDL.